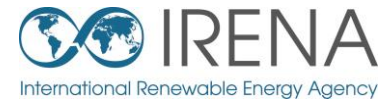

# IRENA Flex Tool

# ENTRENAMIENTO PARA LATINOAMÉRICA

SESIÓN 2: Corriendo un modelo de prueba: ¿Cómo detectar problemas de flexibilidad y cómo resolverlos?

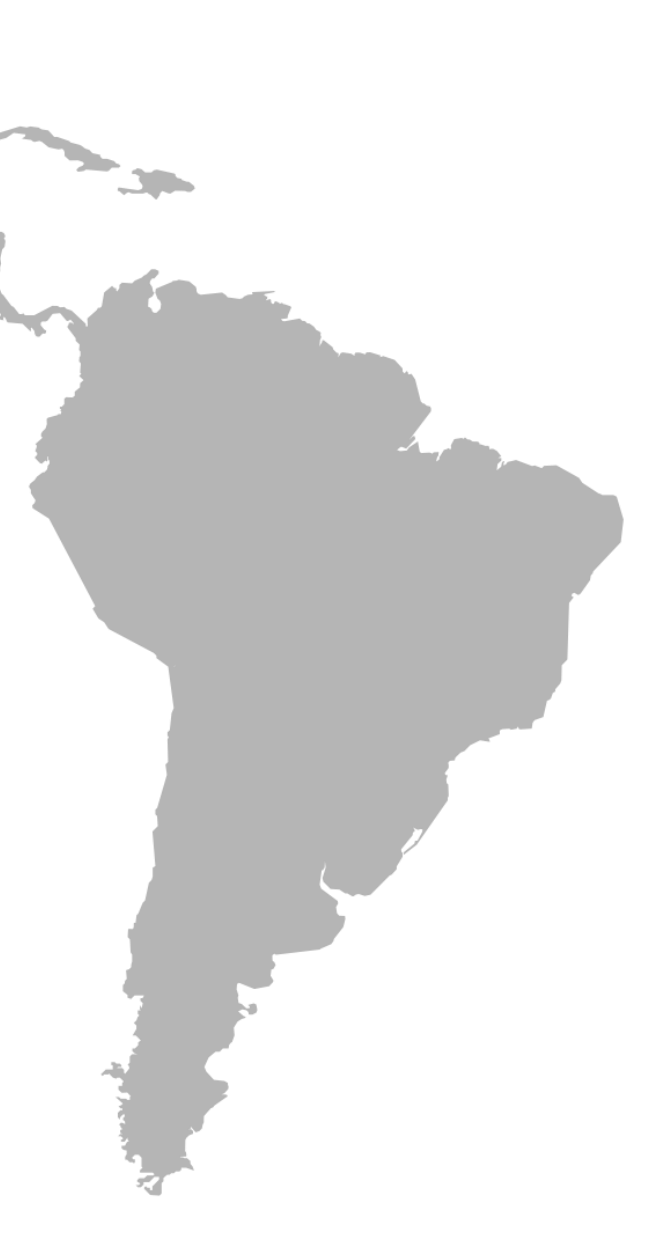

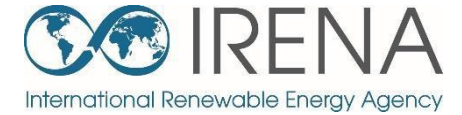

# Introduciendo los modelos de prueba para entrenar

Regresar a contenidos

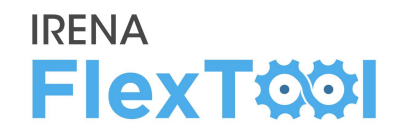

#### Los modelos de prueba

representan un país ficticio y sirven para demostrar las principales funcionalidades de FlexTool

- La estructura básica es la misma para cada modelo de prueba
- Cada modelo de prueba se ha diseñado para tener unos problemas de flexibilidad específicos
- Se instruye a los participantes a evaluar y resolver los mismos

#### País ficticio "nodeGroup"

- Área síncrona compartida (máx. 80% asíncrono), reservas compartidas (6% de la demanda horaria)
- Restricciones adicionales a nivel nodal: reservas por nodo (3% de la demanda horaria), máx. 90% de generación asíncrona en cada nodo

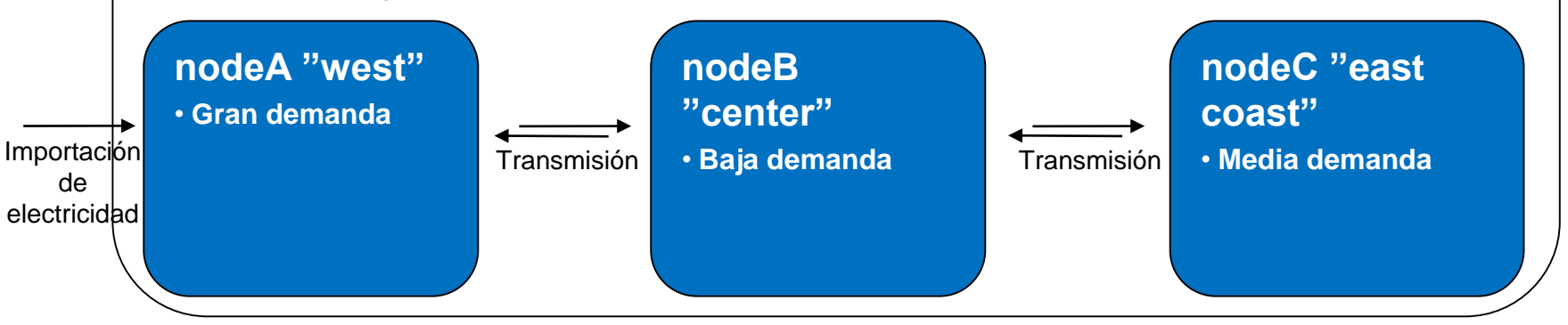

#### nodeD "Island"

- Sistema aislado
- Muy baja demanda

## Tiempo de resolución del modelo

- El incremento de complejidad aumenta rápidamente el tiempo de resolución
  - 4 nodos
  - Almacenamientos hidroeléctricos
  - Corrida de inversión
- Para que el entrenamiento fluya se requieren tiempo de resolución rápidos
  - Por ello se modelan pocas horas (4 semanas de despacho, 4 días de inversión)
  - En la práctica se recomiendo usar pocos períodos para testear y largos períodos o el año entero para simulaciones reales
- Además, algo de tiempo se consume al escribir los datos y resultados

| Número de horas<br>modeladas | Dispatch | Invest<br>+ Dispatch |
|------------------------------|----------|----------------------|
| 24 (1 día)                   | 1 seg.   | 2 seg.               |
| 72 (3 días)                  | 2 seg.   | 15 seg.              |
| 168 (1 semana)               | 5 seg.   | 1.5 min.             |
| 672 (4 semanas)              | 20 seg.  |                      |
|                              |          |                      |

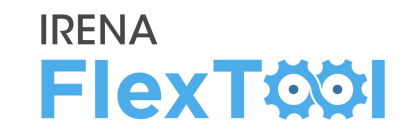

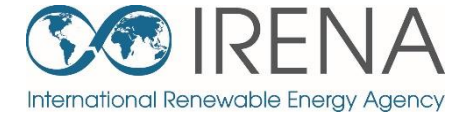

# Corriendo evaluaciones de flexibilidad con los modelos de prueba – Demo Model 1

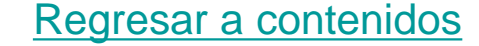

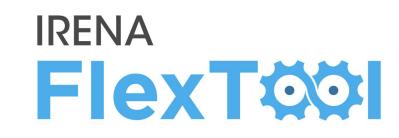

## Abra 'inputData\demoModel-1.xlsm'

- Chequee la hoja "units"
- El modelo tiene principalmente generación con combustibles fósiles
- Algo de hidroeléctricas en el "nodeB", eólica en el "nodeC", y pequeñas participaciones de biomasa y solar FV en la mayoría de los nodos

#### País ficticio "nodeGroup"

- Área síncrona compartida (máx. 80% asíncrono), reservas compartidas (6% de la demanda horaria)
- Restricciones adicionales a nivel nodal: reservas por nodo (3% de la demanda horaria), máx. 90% de generación asíncrona en cada nodo

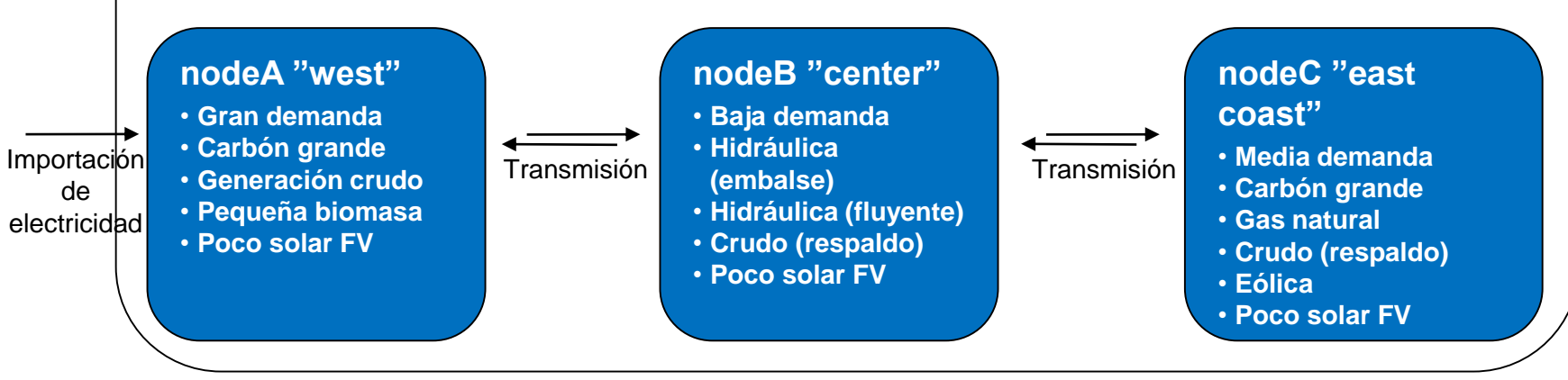

#### nodeD "Island"

- Sistema aislado
- Muy baja demanda
- Crudo
- Pequeña biomasa
- Poco FV

## Pruebe a correr el escenario "Base" del modelo de prueba 1

 Chequeando que funciona para todo el mundo

Nuestro análisis inicial de los facilitadores de flexibilidad del modelo de prueba 1 se presenta a la derecha

Vaya a través de las siguientes diapositivas y vea si está de acuerdo o llegó a conclusiones diferentes

#### Facilitadores de flexibilidad en el modelo de prueba 1

| Facilitadores de flexibilidad                           | Alto | Medio | Bajo |
|---------------------------------------------------------|------|-------|------|
| Capacidad de interconexión vs. demanda promedio         |      |       | •    |
| Capacidades de rampa de los generadores                 | •    |       |      |
| Ajuste de la demanda con la generación de ERV           |      |       |      |
| Estabilidad de aportes hídricos                         |      | •     |      |
| Resistencia de la red interna                           |      |       | •    |
| Almacenamiento vs. demanda anual                        |      |       | •    |
| Dispersión geográfica de la generación de ERV y demanda |      |       | •    |
| ERV vs. demanda mínima                                  | ٠    |       |      |

# Chequeo rápido de problemas de flexibilidad

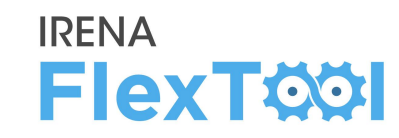

- Importe los resultados del escenario "Base" para el modelo de prueba 1.
  - Vea las instrucciones en la presentación del Día 1 si es necesario
  - Chequee "General results" and "Flexibility issues" en la hoja "Summary\_D"
- El "loss of load" (energía no suministrada) es notable, y necesitamos saber dónde y por qué
- Muy poco "curtailment" (vertido), no es un problema
  no hay más problemas de flexibilidad

Algunos parámetros se explican es esa misma hoja. Abrir las explicaciones de la hoja de resultados para ver las definiciones de cada término.

|    | А                                           | В           |
|----|---------------------------------------------|-------------|
| 1  | Update sheets window                        | demoModel-1 |
| 2  |                                             | Base        |
| 21 |                                             |             |
| 22 | General results                             | elec        |
| 23 | VRE share (% of annual demand)              | 8.554       |
| 24 | Loss of load (% of annual demand)           | 2.368       |
| 25 | -> ramp up constrained (% of annual demand) | 0           |
| 26 | Excess load (% of annual demand)            | 0           |
| 27 | Insufficient reserves (% of reserve demand) | 0           |
| 28 | Insufficient inertia (% of inertia demand)  |             |
| 29 | Curtailment (% of VRE gen.)                 | -6.66E-06   |
| 30 | -> ramp down constrained (% of VRE gen.)    | 0           |
| 31 | Peak load (MW)                              | 2101.55     |
| 32 | Peak net load (MW)                          | 1946.3      |
| 33 |                                             |             |
| 34 | Flexibility issues                          | elec        |
| 35 | Loss of load (max MW)                       | 255.475     |
| 36 | Excess load (max MW)                        | 0           |
| 37 | Reserve inadequacy (max MW)                 | 0           |
| 38 | Insufficient inertia (TWs/a)                | 0           |
| 39 | Curtailment (max MW)                        | 0.000137541 |
| 40 | Curtailment (TWh/a)                         | -7.48E-08   |
| 41 | Model leakage (TWh/a)                       | 0           |
| 42 | Capacity inadequacy (max MW)                | 0           |
| 43 | Spill (TWh/a)                               | 0           |

#### Chequeando el balance de capacidad para buscar el motive de la energía no suministrada

- Es posible hacerlo antes de modelar, con los datos de entrada, o con el archivo de resultados
- Aquí se chequea con el archivo de resultados
- Abrir el archivo de resultados
  - "Summary\_D" muestra la demanda pico, capacidad y generación (figuras en la derecha)
- La demanda pico es menor que la capacidad despachable. La demanda pico neta incluso menor. A nivel de país todo correcto, no hay
- Los problemas deben estar surgiendo en algún nodo/s

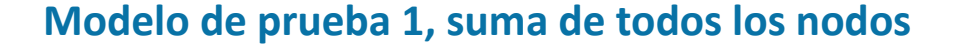

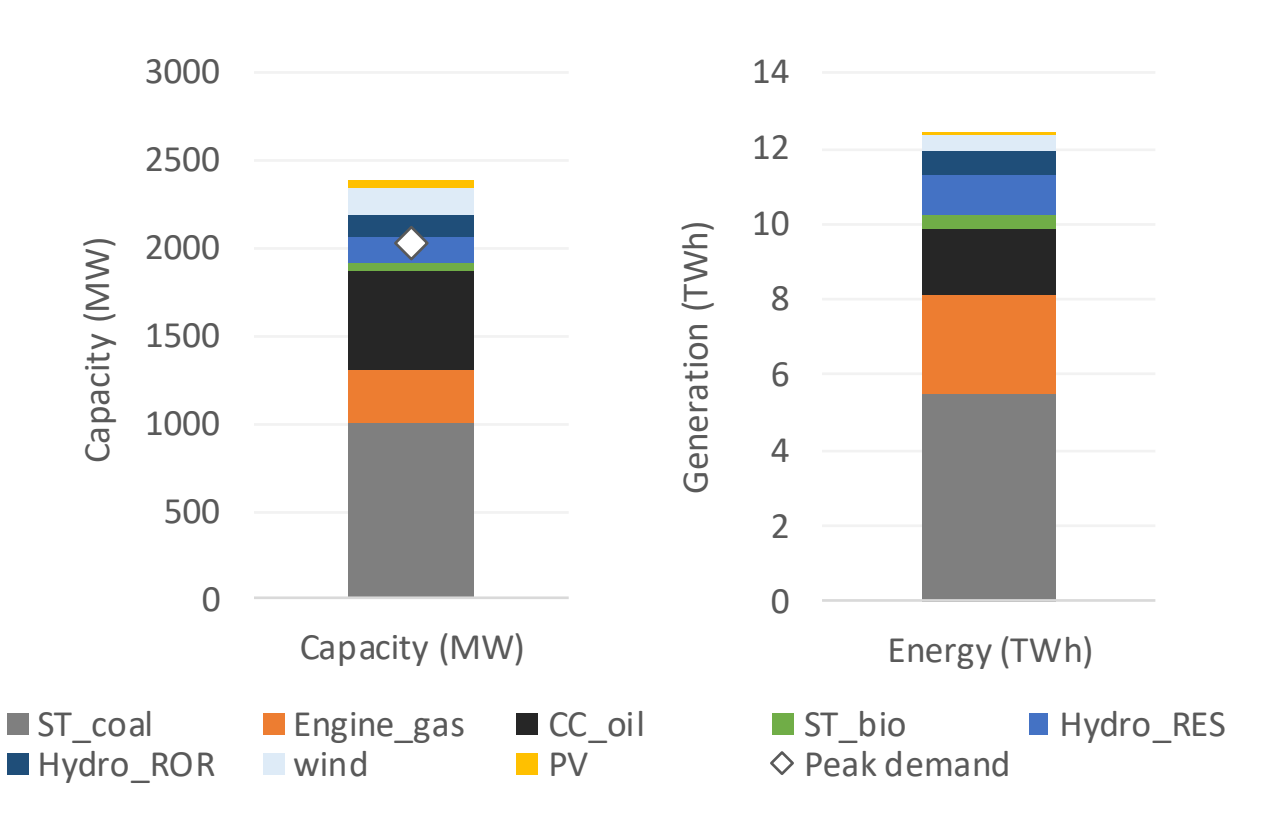

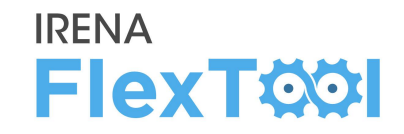

# Energía no suministrada, 2/2

#### Para chequear los resultados a nivel nodal

- Abra la hoja "node\_plot" del archivo de resultados
  - La primera figura muestra que le energía no suministrada se produce en el nodeA
  - Las segunda y tercera figuras de abajo muestran que el nodeC transfiere electricidad a nodeA
- La conclusión es que habría capacidad de generación suficiente en el país (diapositiva anterior) pero no se encuentra junto a la demanda o no hay suficiente capacidad de transmisión entre nodos
- Posibles soluciones:
  - invertir en capacidad de transmisión,
  - invertir en capacidad de generación,
  - invertir en almacenamiento
- Necesidad de chequear los costos y beneficios de cada opción

#### Load shedding

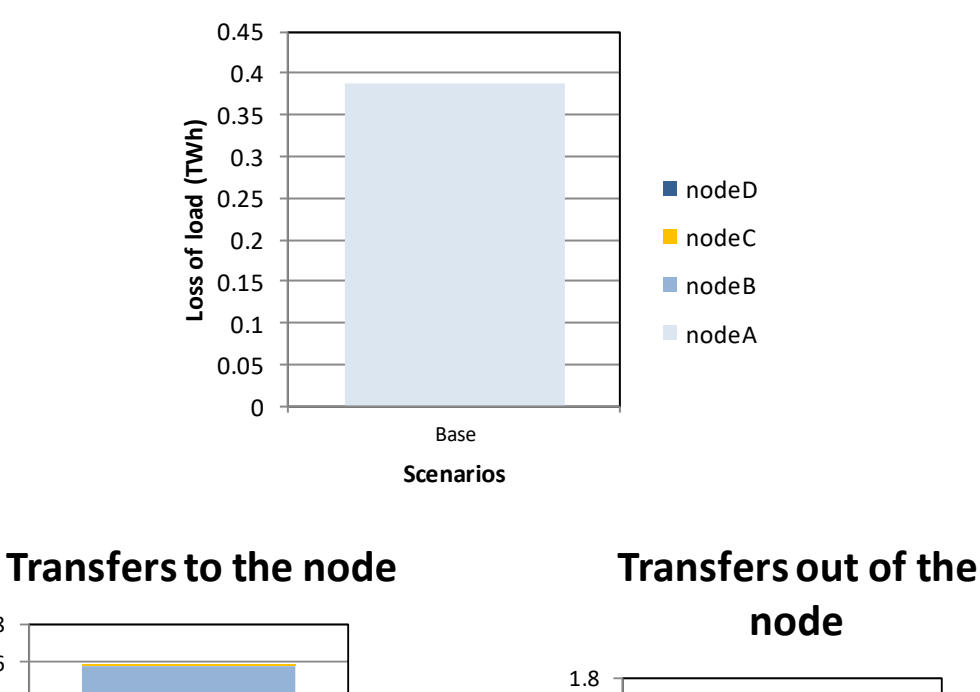

1.8 1.6

(1.4 1.2 1.2 1

8.0 **Jansfer** 

0.4

0.2

0

Base

Scenarios

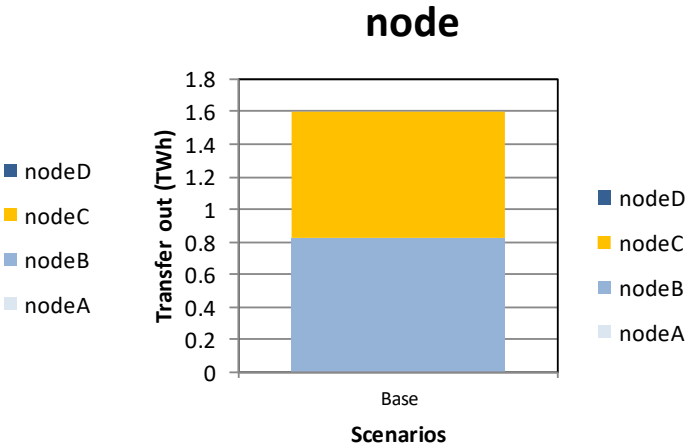

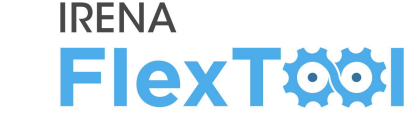

## Comparando distintas opciones de inversión, 1/9

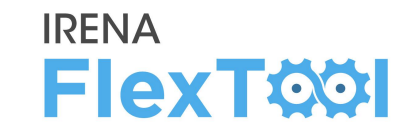

 Queremos estudiar como podríamos solucionar el problema de la energía no suministrada

## • Queremos estudiar tres medidas distintas:

- Invertir en capacidad de transmisión
- Invertir en capacidad de generación
- Invertir en almacenamientos
- Además, queremos comparar estas opciones para ver si serían mejor individualmente o todas juntas
  - Cuarto escenario de inversión: invertir en todas las opciones

# Comparando distintas opciones de inversión, 2/9

## Abra flexTool.xlsm

- a) En la hoja 'settings and filters', establezca el "max number of parallel calculation" en 3 (o número de núcleos -1)
- b) Seleccione "demoModel1" y los 5 escenarios de la figura
- c) Click 'write time series and run scenarios'
- d) Espere hasta que se abra el archivo de resultados
  - A veces el archivo de resultados falla al abrir y no muestra los números. En este caso, cierre el archivo, vaya a la carpeta "results" y abra el archivo más reciente.

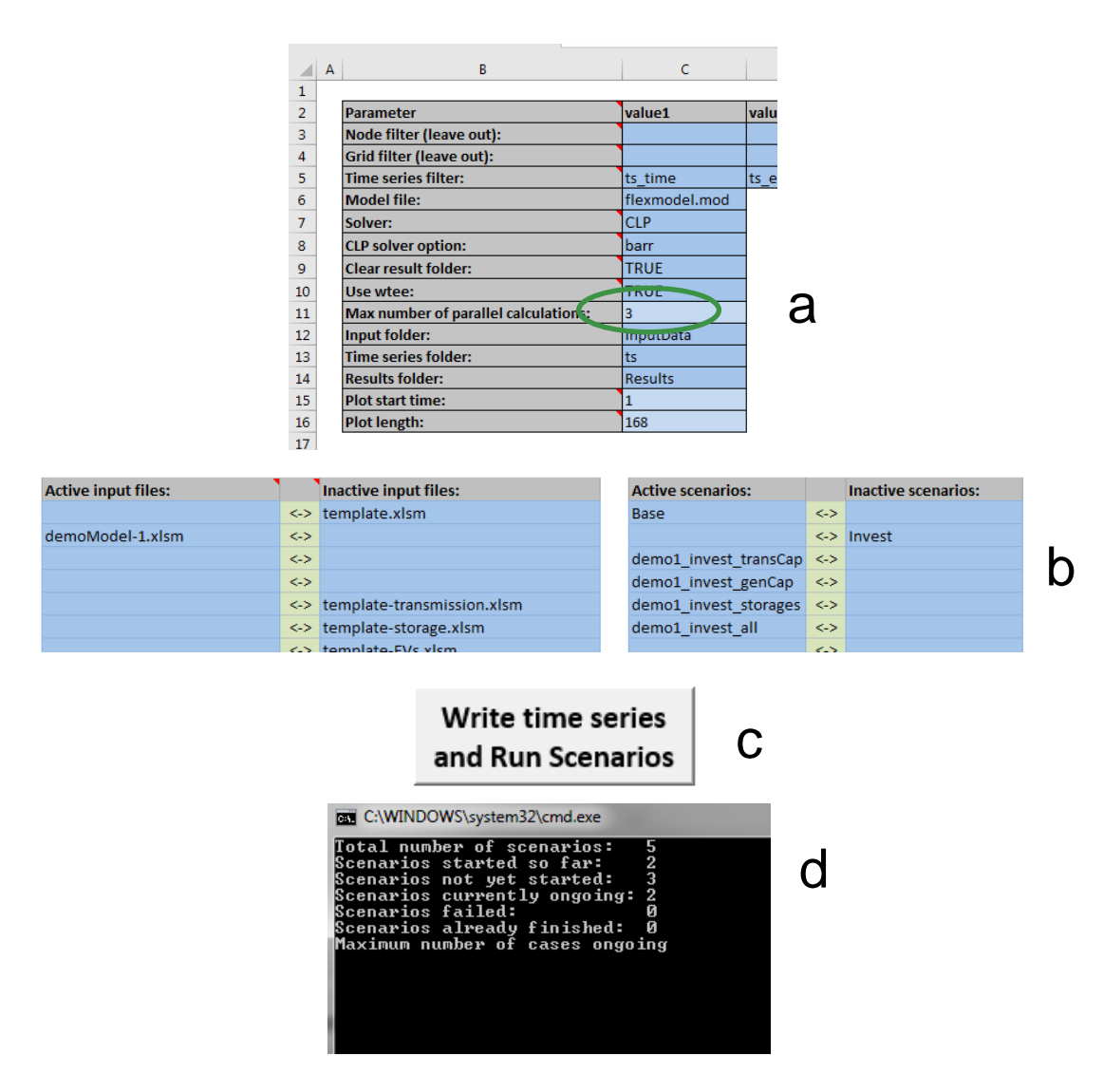

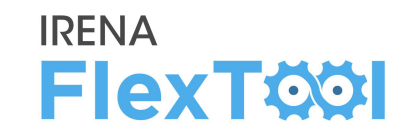

#### En el archivo de resultados

- a) Abra la hoja "summary\_D"
- b) Chequee la tabla "Flexibility issues"
  - La inversión en transmisión elimina la energía no suministrada ("transCap")
  - La inversión en generación elimina la energía no suministrada ("genCap")
  - La inversión en almacenamiento ayuda con la energía no suministrada, pero no lo resuelve por complete ("storages")
  - Todos los escenarios tienen aún una pequeña cantidad de "curtailment" (vertido) pero los valores son muy pequeños y el usuario no se debe preocupar por ellos

|    | A                                           | В           | C                     | D                   | E                     | F               |
|----|---------------------------------------------|-------------|-----------------------|---------------------|-----------------------|-----------------|
| 1  | Update sheets window                        | demoModel-1 | demoModel-1           | demoModel-1         | demoModel-1           | demoModel-1     |
| 2  |                                             | Base        | demo1_invest_transCap | demo1_invest_genCap | demo1_invest_storages | demo1_invest_al |
| 23 | VRE share (% of annual demand)              | 8.554       | 8.554                 | 13.45               | 8.554                 | 13.68           |
| 24 | Loss of load (% of annual demand)           | 2.368       | 0                     | 0.8025              | 1.449                 | 0               |
| 25 | -> ramp up constrained (% of annual demand) | 0           | 0                     | 0                   | 0                     | 0               |
| 26 | Excess load (% of annual demand)            | 0           | 0                     | 0                   | 0                     | 0               |
| 27 | Insufficient reserves (% of reserve demand) | 0           | 0                     | 0                   | 0                     | 0               |
| 28 | Insufficient inertia (% of inertia demand)  |             |                       |                     |                       |                 |
| 29 | Curtailment (% of VRE gen.)                 | -6.66E-06   | -6.66E-06             | -9.25E-06           | -6.66E-06             | 0.3904          |
| 30 | -> ramp down constrained (% of VRE gen.)    | 0           | 3.07E-08              | 2.32E-09            | 0                     | 0               |
| 31 | Peak load (MW)                              | 2101.55     | 2101.55               | 2101.55             | 2101.55               | 2101.55         |
| 32 | Peak net load (MW)                          | 1946.3      | 1946.3                | 1934.92             | 1946.3                | 1933.66         |
| 33 |                                             |             |                       |                     |                       |                 |
| 34 | Flexibility issues                          | elec        | elec                  | elec                | elec                  | elec            |
| 35 | Loss of load (max MW)                       | 255.475     | 0                     | 243.126             | 221.823               | 0               |
| 36 | Excess load (max MW)                        | 0           | 0                     | 0                   | 0                     | 0               |
| 37 | Reserve inadequacy (max MW)                 | 0           | 0                     | 0                   | 0                     | 0               |
| 38 | Insufficient inertia (TWs/a)                | 0           | 0                     | 0                   | 0                     | 0               |
| 39 | Curtailment (max MW)                        | 0.000137541 | 0.000137541           | 0.000476468         | 0.000137541           | 27.855          |
| 40 | Curtailment (TWh/a)                         | -7.48E-08   | -7.48E-08             | -1.63E-07           | -7.48E-08             | 0.00701932      |
| 41 | Model leakage (TWh/a)                       | 0           | 0                     | 0                   | 0                     | 0               |
| 42 | Capacity inadequacy (max MW)                | 0           | 0                     | 0                   | 0                     | 0               |
| 43 | Spill (TWh/a)                               | 0           | 0                     | 0                   | 0                     | 0               |

**IRENA** 

#### En el archivo de resultados

- a) Abra la hoja "summary\_D"
- b) Chequee la tabla "costs"
  - Invertir en almacenamiento tiene menor costo de energía no suministrada que "base" pero aún así es significante

**IRENA** 

- Otros escenarios tienen costo de la energía no suministrada nulo
- Todos los escenarios de inversión tienen menor costo total que el escenario "Base"
- ¿Cuál tiene los menores costos totales?

|    | А                                     | В           | С                     | D                   | E                     | F                |
|----|---------------------------------------|-------------|-----------------------|---------------------|-----------------------|------------------|
| 1  | Update sheets window                  | demoModel-1 | demoModel-1           | demoModel-1         | demoModel-1           | demoModel-1      |
| 2  |                                       | Base        | demo1_invest_transCap | demo1_invest_genCap | demo1_invest_storages | demo1_invest_all |
| 57 |                                       |             |                       |                     |                       |                  |
| 58 | Costs                                 | elec        | elec                  | elec                | elec                  | elec             |
| 59 | Cost operations (M CUR)               | 609.876     | 574.333               | 565.147             | 617.628               | 502.201          |
| 60 | Cost investments (M CUR)              | 0           | 4.86935               | 29.7572             | 1.85097               | 37.8718          |
| 61 | Fixed annual costs (M CUR)            | 101.251     | 101.251               | 106.251             | 105.212               | 112.512          |
| 62 | Cost loss of load (M CUR)             | 3110.96     | 0                     | 1054.49             | 1904.56               | 0                |
| 63 | Cost excess load (M CUR)              | 0           | 0                     | 0                   | 0                     | 0                |
| 64 | Cost curtailment (M CUR)              | -1.50E-06   | -1.50E-06             | -3.27E-06           | -1.50E-06             | 0.140386         |
| 65 | Cost of insufficient reserves (M CUR) | 0           | 0                     | 0                   | 0                     | 0                |
| 66 | Cost of insufficient inertia (M CUR)  | 0           | 0                     | 0                   | 0                     | 0                |
| 67 | Cost of insufficient capacity (M CUR) | 0           | 0                     | 0                   | 0                     | 0                |
| 60 |                                       |             |                       |                     |                       |                  |

## Comparando distintas opciones de inversión, 5/9

#### En el archivo de resultados

- a) Abra la hoja "summary\_D"
- b) Chequee las inversiones en capacidad en la tabla "unit type capacity (MW)"
- c) Chequee las inversiones en transmisión en la tabla "transfer Capacity (MW)"
- Las inversiones se resaltan en la figura de la derecha
- Los primeros tres escenarios invierten solo en una única tecnología (transmisión, capacidad, almacenamiento) como se ha definido
- El cuarto podía invertir en todas las tecnologías y ha decidido hacerlo
- La solución combinada es claramente la más apropiada en esta situación

|            |                       |                                                                                                    | -                                                                                                    |                                                                                                    |
|------------|-----------------------|----------------------------------------------------------------------------------------------------|----------------------------------------------------------------------------------------------------|----------------------------------------------------------------------------------------------------|
| olviodel-1 | demoModel-1           | demoModel-1                                                                                                    | demoModel-1                                                                                                    | demoModel-1                                                                                                    |
|            | demo1_invest_transCap | demo1_invest_genCap                                                                                                    | demo1_invest_storages                                                                                                    | demo1_invest_all                                                                                                    |
| city (MW)  | Capacity (MW)         | Capacity (MW)                                                                                                    | Capacity (MW)                                                                                                    | Capacity (MW)                                                                                                    |
| 1000       | 1000                  | 1000                                                                                                    | 1000                                                                                                    | 1000                                                                                                    |
| 300        | 300                   | 300                                                                                                    | 300                                                                                                    | 300                                                                                                    |
| 620        | 620                   | 620                                                                                                    | 620                                                                                                    | 620                                                                                                    |
| 45         | 45                    | 45                                                                                                    | 45                                                                                                    | 45                                                                                                    |
| 150        | 150                   | 150                                                                                                    | 150                                                                                                    | 150                                                                                                    |
| 120        | 120                   | 120                                                                                                    | 120                                                                                                    | 120                                                                                                    |
| 150.02     | 150.02                | 300.02                                                                                                    | 150.02                                                                                                    | 300.02                                                                                                    |
| 60         | 60                    | 260                                                                                                    | 60                                                                                                    | 260                                                                                                    |
| 0.04       | 0.04                  | 0.04                                                                                                    | 198.082                                                                                                    | 313.077                                                                                                    |
|            | Model-1<br>           | Model-1      demoModel-1        demo1_invest_transCap        ity (MW)      Capacity (MW)        1000      1000        300      300        620      620        45      150        150      150        150.02      150.02        60      60 | Model-1      demoModel-1      demoModel-1        demo1_invest_transCap      demo1_invest_genCap        ity (MW)      Capacity (MW)      Capacity (MW)        1000      1000      1000        300      300      300        620      620      620        45      150      150        150.02      150.02      300.02        60      660      260        0.044      0.04      0.04 | Model-1demoModel-1demoModel-1demo1_invest_transCapdemo1_invest_genCapdemo1_invest_storagescity (MW)Capacity (MW)Capacity (MW)Capacity (MW)100010001000100030030030030062062062062045150015001500150.02150.02300.02150.026066026060600.0440.0440.04198.082 |

**IRENA** 

|    | А                    | В             | С                     | D                   | E                     | F              |   |
|----|----------------------|---------------|-----------------------|---------------------|-----------------------|----------------|---|
| 1  | Update sheets window | demoModel-1   | demoModel-1           | demoModel-1         | demoModel-1           | demoModel-1    |   |
| 2  |                      | Base          | demo1_invest_transCap | demo1_invest_genCap | demo1_invest_storages | demo1_invest_a | П |
| 11 |                      |               |                       |                     |                       |                |   |
| 12 | Transfer             | Capacity (MW) | Capacity (MW)         | Capacity (MW)       | Capacity (MW)         | Capacity (MW)  |   |
| 13 | nodeA - nodeB        | 150           | 439.925               | 150                 | 150                   | 455.759        |   |
| 14 | nodeB - nodeA        | 150           | 439.925               | 150                 | 150                   | 455.759        |   |
| 15 | nodeB - nodeC        | 100           | 405.766               | 100                 | 100                   | 429.014        |   |
| 16 | nodeC - nodeB        | 100           | 405.766               | 100                 | 100                   | 429.014        |   |
|    |                      |               |                       |                     |                       |                |   |

# Comparando distintas opciones de inversión, 6/9

#### En el archivo de resultados

# a) Abra la hoja"genUnitGroup\_elec\_plot"

- Chequee como el modelo despacha las unidades
- Las figuras de la derecha muestran una semana con alta demanda (4ª semana) de la corrida "base" y la corrida "invest\_all"
- Puede cambiar la semana con la barra deslizadora de la parte de arriba
- Nótese que el pico de demanda es después de la puesta de sol, pero la FV es todavía rentable porque permite menor consume de crudo
- Con FV, el modelo solo corre las centrales de crudo para proveer el pico de demanda cuando es necesario
- A la derecha demandas con baja y alta demanda del escenario invest\_all

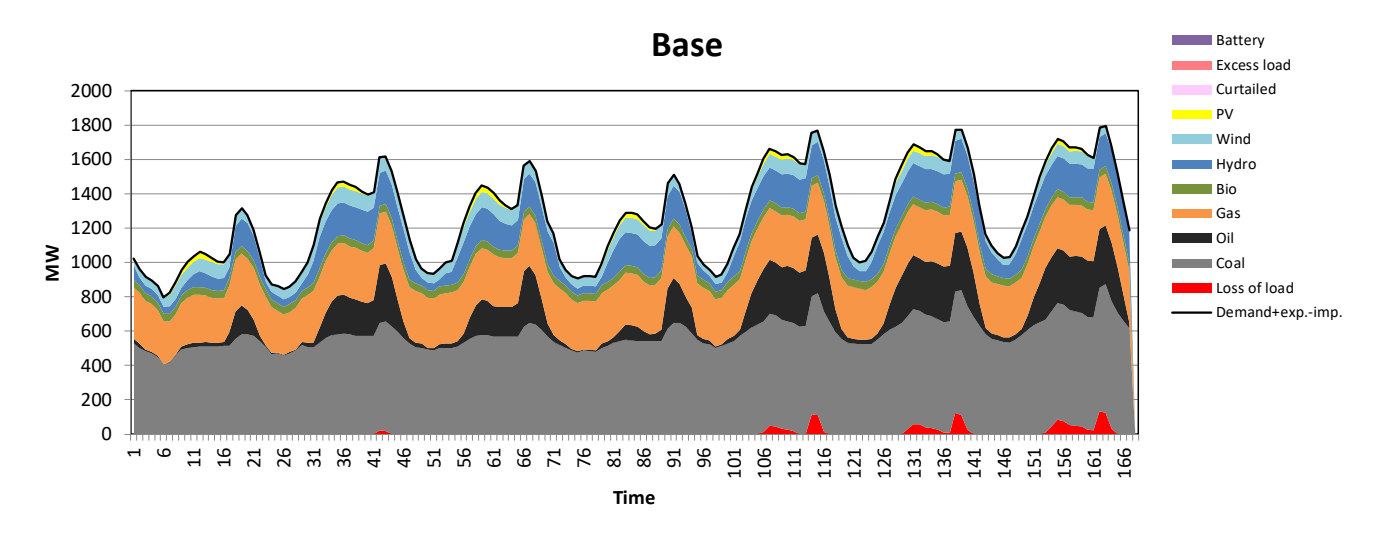

**IRENA** 

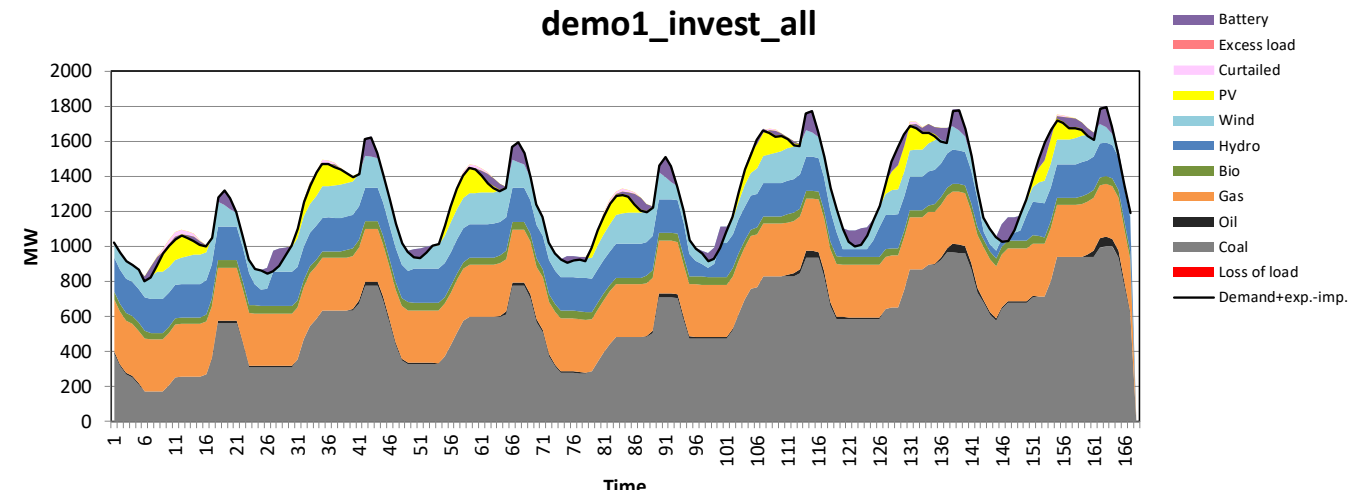

## **Comparando distintas opciones de inversión, 7/9**

### En el archivo de resultados

- a) Abra la hoja"units\_invest\_plot"
  - La primera figura muestra la inversión en capacidad por nodo
  - La primera figura de la segunda fila muestra la misma figura para capacidad de almacenamiento

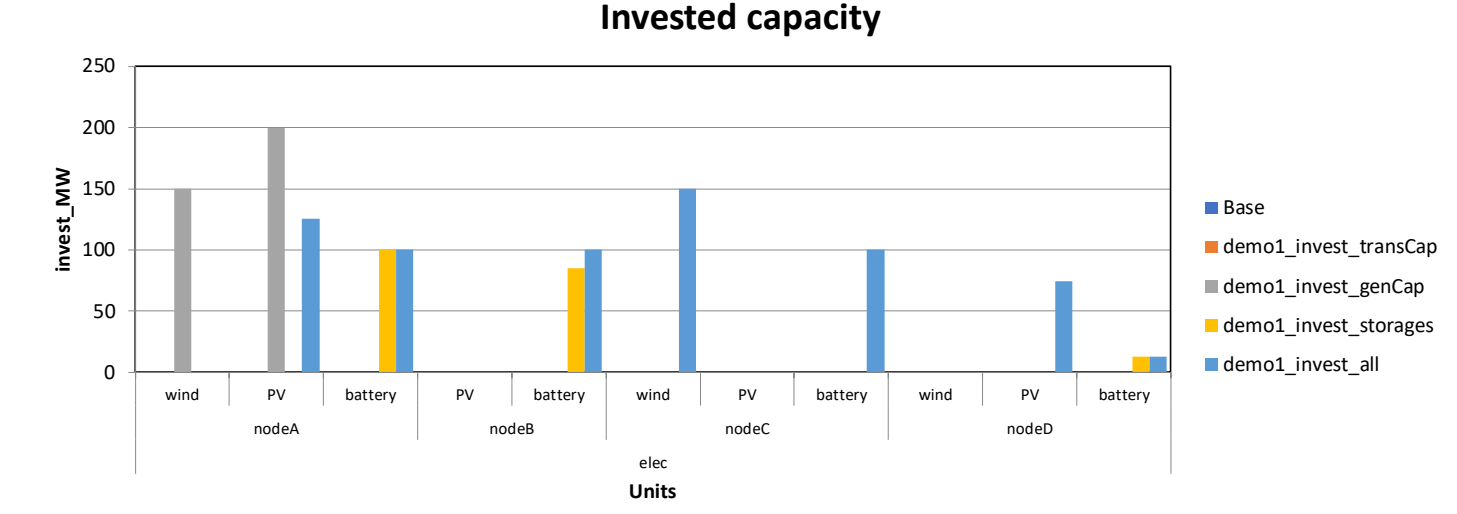

**IRENA** 

**FlexT**Ø

## b) Abra la hoja "transfers\_invest\_plot"

 Las figuras muestran las inversión en capacidad de transmisión y los valores sombra de inversiones adicionales

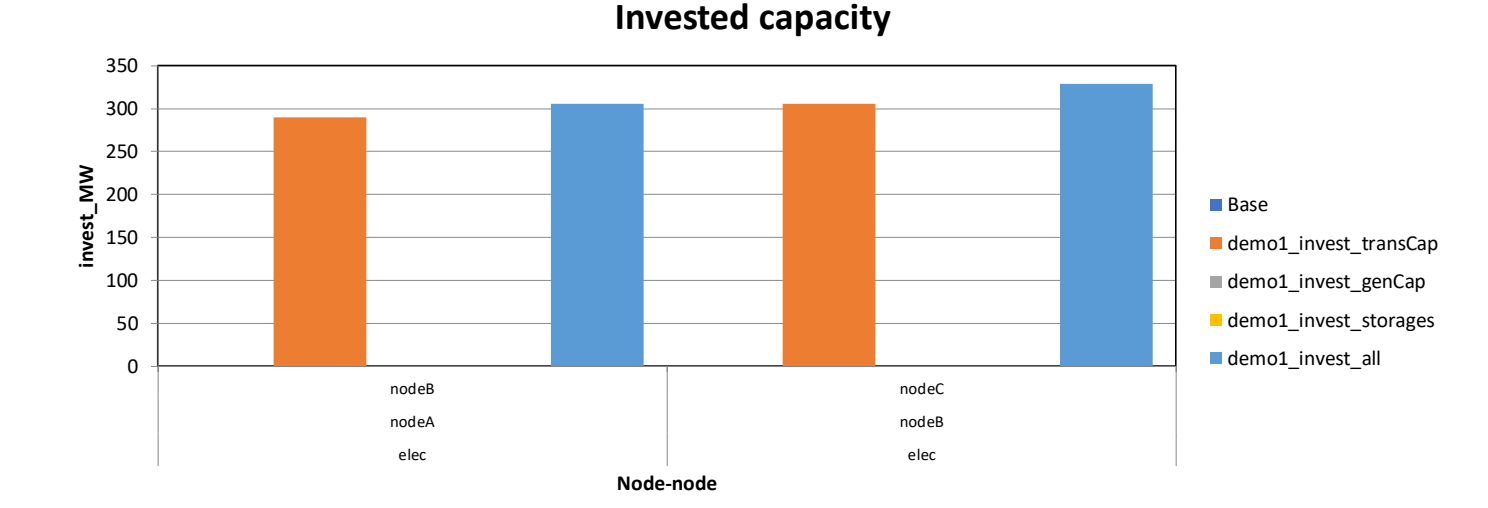

#### En el archivo de resultados

- a) Abra la hoja "units\_invest\_plot"
  - Un valor sombra es un parámetro del modelo que dice si una inversión adicional en una tecnología reduciría los costos totales

**IRENA** 

**FlexT** 

- Si una tecnología tiene valor sombra positive, la inversión aumentaría los costos totales (-> no sería beneficiosa)
- Si una tecnología tiene un valor sombra negativo, inversiones adicionales reducirían los costos totales pero hay alguna restricción que no permite inversiones adicionales
- En el modelo de prueba 1, la cantidad máxima de inversiones estaba predefinida y el escenario "storage" habría sido más barato si el modelo pudiera haber invertido en mayor cantidad de almacenamiento.

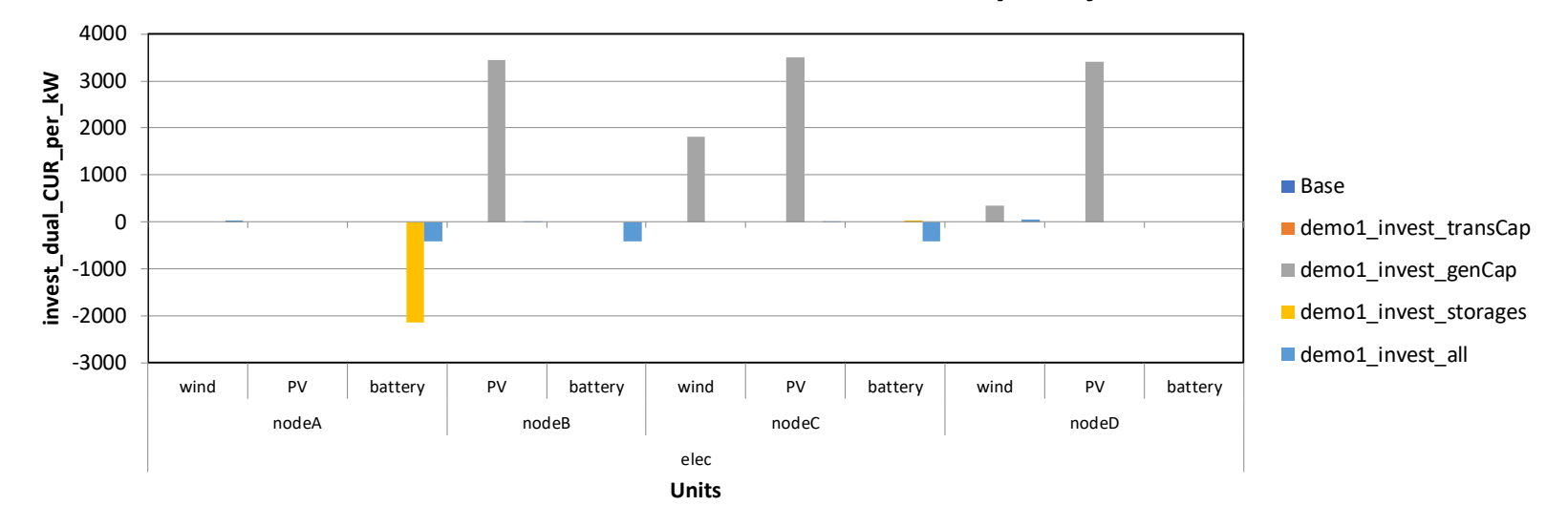

#### Shadow value for additional capacity

# **Comparando distintas opciones de inversión, 9/9**

#### 

## En el archivo de resultados

- a) Abra la hoja "costs\_plot"
  - FlexTool calcula una gran cantidad de costos de distinto tipo y muestra resultados detallados
  - A la derecha hay una partición de los costos de fuel y los costos de inversión (anualizados)
  - El archivo de resultados también muestra muchas otras categorías

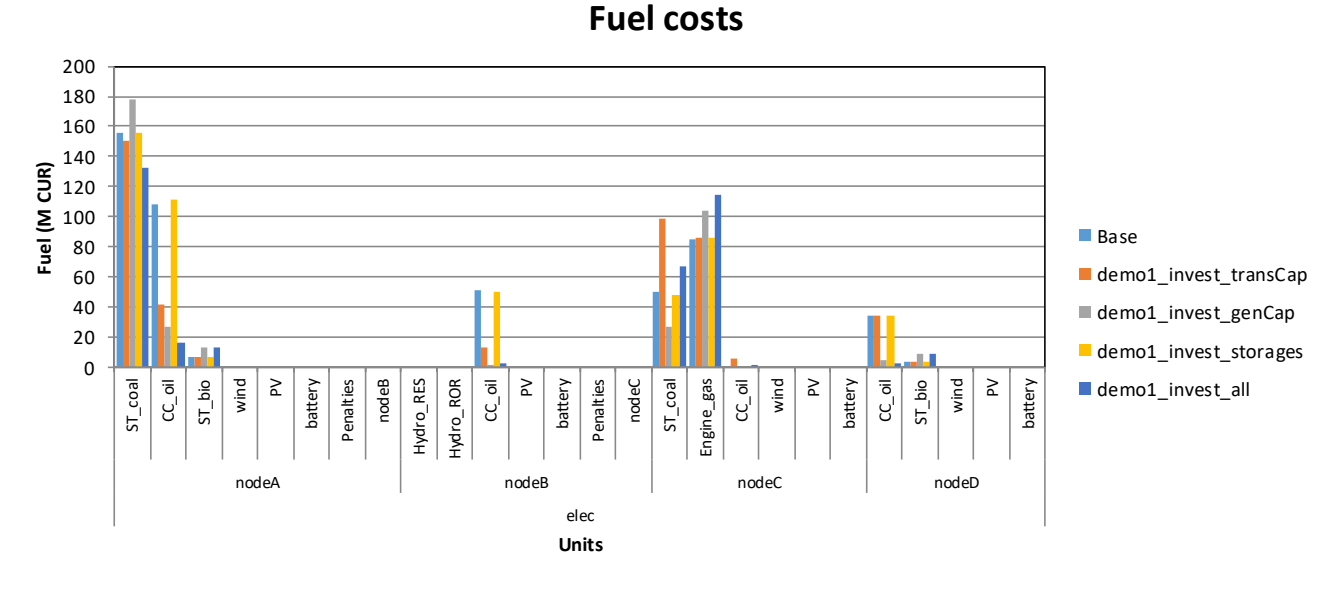

Investment costs

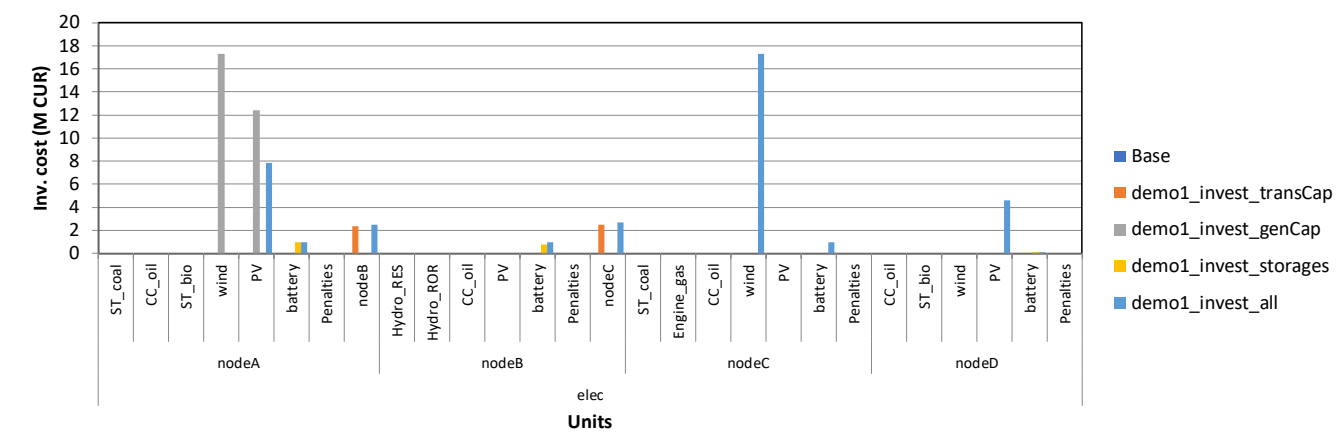

# Seleccionando los días modelados para el modelo de prueba 1

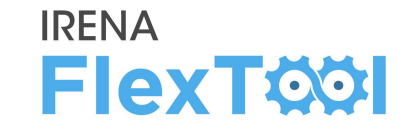

- Seleccionar series temporales representativas basándose en:
  - Demanda neta (min y máx.)
  - Afluente hidráulico (min y máx.)
- Abra el archivo "demoModel-1-select-weeks.xlsx"
  - El archivo es muy lento,
  - Cerrar los archivos Excel adicionales hace todo un poco más rápido
- Seleccionando 4 semanas / 4 días
  - 1 semanas/día con demanda neta máxima
  - 1 semana/día con demanda neta mínima
  - 1 semana/día con afluente máximo
  - 1 semana/día con afluente mínimo
- Chequeo de calidad comparando las curvas de duración del año entero con la de los períodos seleccionados (figuras de la derecha)
  - 4 días es una muestra muy pequeña, pero aún así la emplearemos para obtener tiempos más cortos

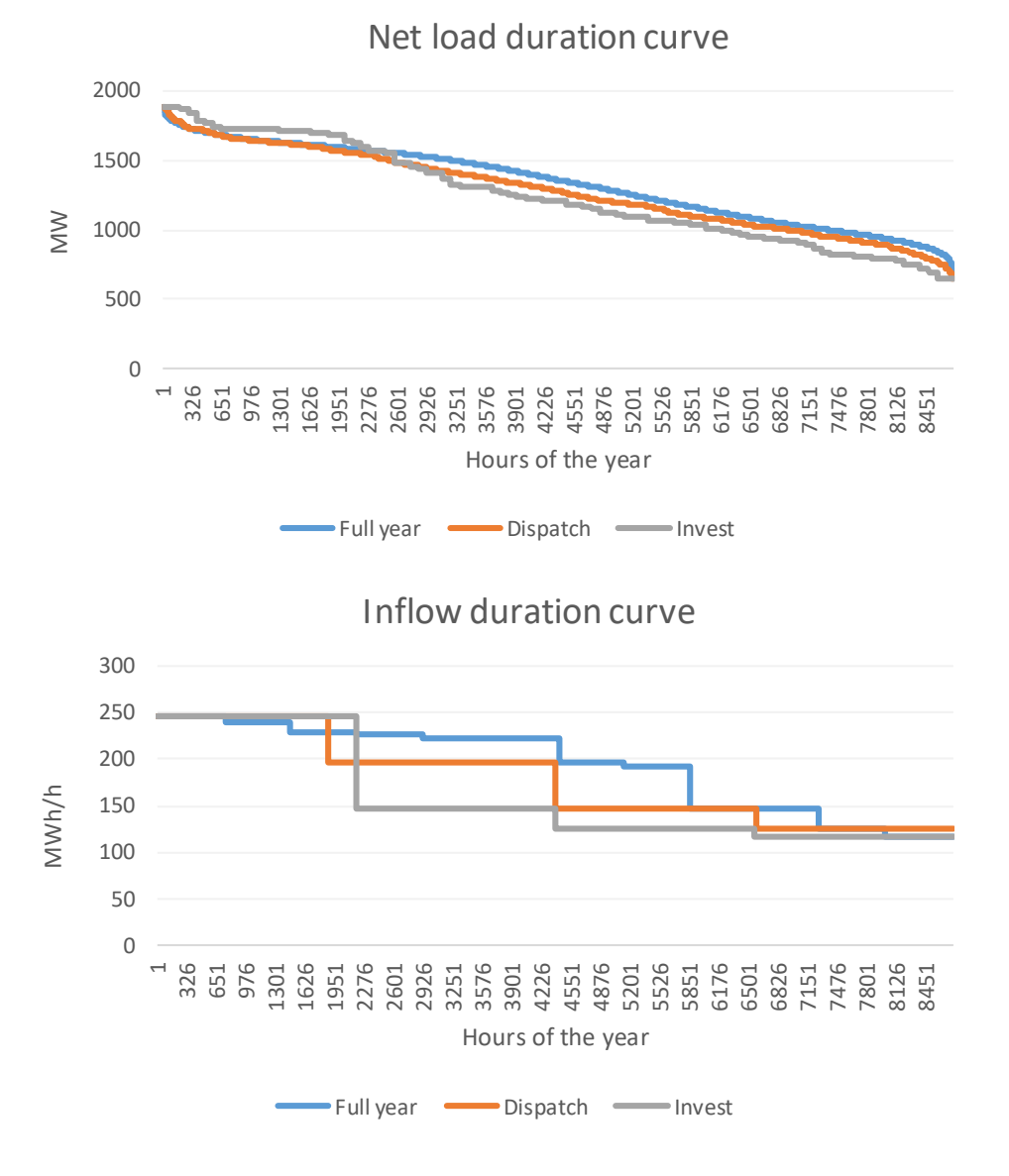

#### 

#### • VTT Technical Research Centre of Finland

- Juha Kiviluoma Principal desarrollador de la herramienta
- Tomi Lindroos Prueba de la herramienta y análisis de los casos de estudio
- Simo Rissanen Desarrollador

### <u>Agencia Internacional de Energía Renovable</u>

- Centro de Innovación y Tecnología de IRENA (IITC)
- Trabajo liderado por el equipo de Estrategias de Transformación del Sector Eléctrico bajo la supervisión de Emanuele Taibi

## • Información de contacto

• Soporte de la herramienta: <u>Flextool@irena.org</u>

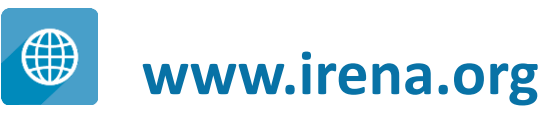

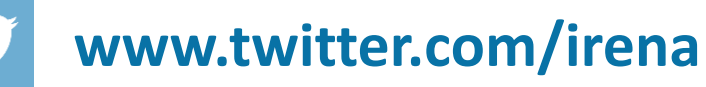

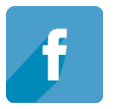

www.facebook.com/irena.org

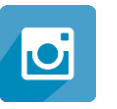

www.instagram.com/irenaimages

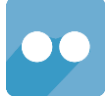

www.flickr.com/photos/irenaimages

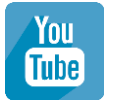

www.youtube.com/user/irenaorg